## Datenaktualisierung

## Bitdefender blockiert Market Maker Datenabruf

Öffnen Sie den Bitdefender Gehen Sie auf der linken Seite auf "Schutz" Klicken sie bei "Online Gefahrenabwehr " auf "Ausnahmen"

Tragen Sie folgende Adresse ein <u>http://delta.market-</u> <u>maker.de/services/mdp/mmpp/4/32/eod</u> und klicken auf "Hinzufügen".

Dann auf Speichern Schliessen Sie Bitdefender Machen Sie den Datenabruf